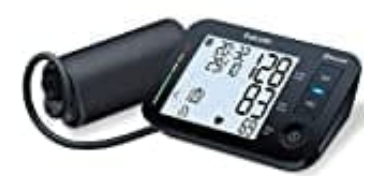

# Beurer BM 54

## Verbindung herstellen und Messwerte übertragen

Beim erstmaligen Verbinden mit der App wird auf dem Gerät ein zufällig generierter, sechsstelliger PIN-Code angezeigt. Gleichzeitig erscheint in der App ein Eingabefeld.

### [?] Gib diesen PIN-Code ein, um die Verbindung herzustellen.

Nach erfolgreicher Eingabe des PIN-Codes ist dein Blutdruckmessgerät mit deinem Smartphone verbunden. Messwerte werden dann per Bluetooth an dein Smartphone übertragen.

- 1. Bluetooth aktivieren Stelle sicher, dass Bluetooth auf dem Blutdruckmessgerät aktiviert ist.
- Drücke die START/STOPP-Taste, um das Gerät einzuschalten. Halte diese Taste für etwa 5 Sekunden gedrückt, bis das Einstellungsmenü erscheint.

Falls es die erste Verbindung ist:

- Im Display blinkt das Stundenformat (12h oder 24h). Wähle mit den Tasten M1 oder M2 das gewünschte Format und bestätige mit der START/STOPP-Taste.

- Folge dem gleichen Verfahren, um Jahr, Monat, Tag, Stunde und Minute einzustellen.

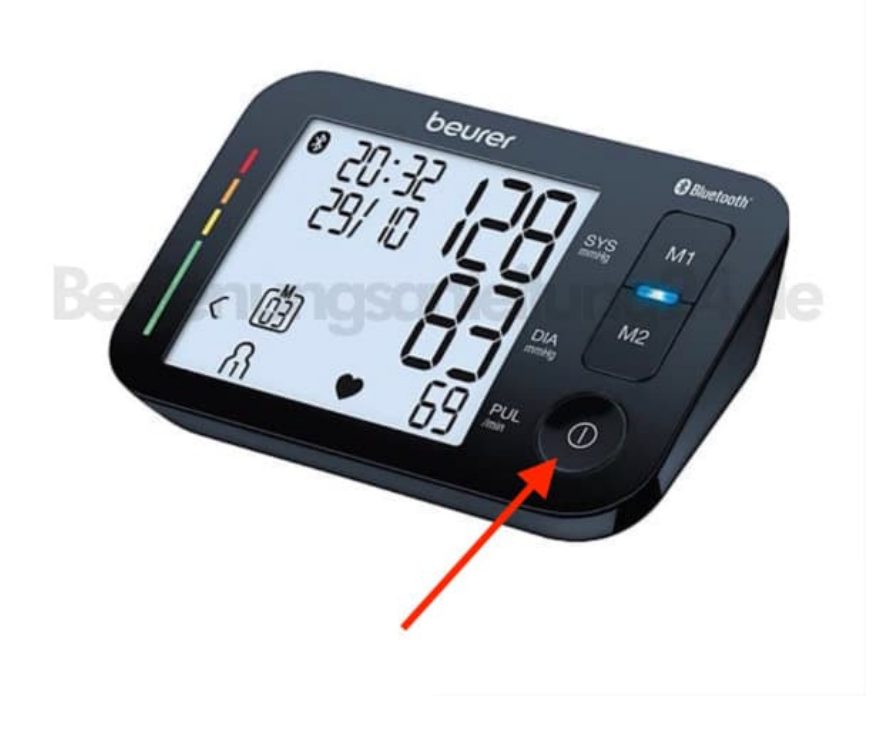

3. Wähle mit den Tasten M1 oder M2, ob die automatische Bluetooth-Datenübertragung aktiviert (ON) oder deaktiviert (OFF) sein soll und bestätige die Auswahl mit der START/STOPP-Taste.

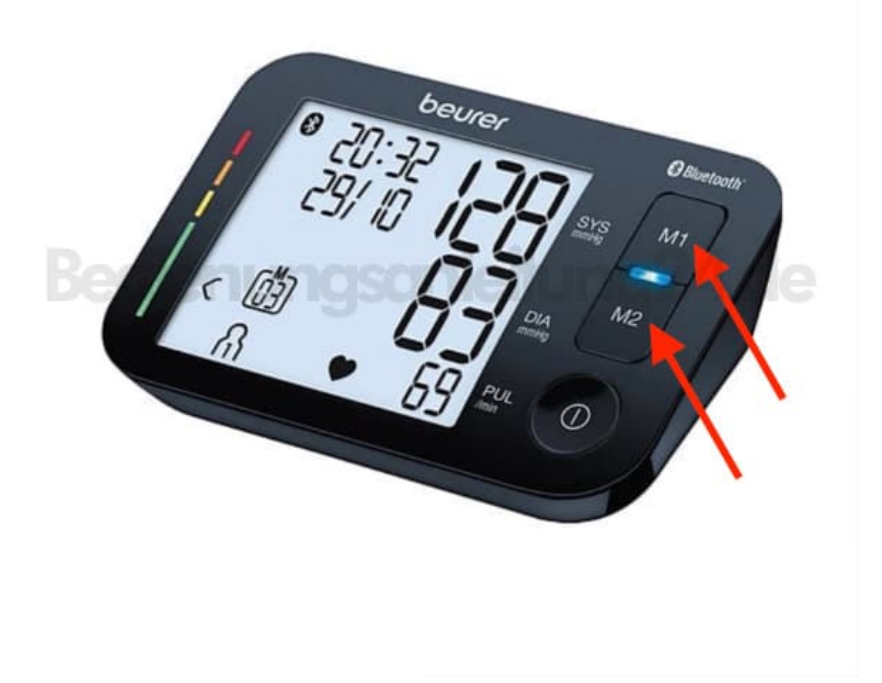

4. Nach Abschluss der Einstellungen schaltet sich das Gerät automatisch aus oder du kannst es manuell mit der

Wenn Bluetooth aktiviert ist, erscheint das Bluetooth-Symbol dauerhaft im Display.

#### 5. HealthManager-App einrichten

Lade die beurer HealthManager-App aus dem Apple App Store oder Google Play Store herunter und installiere sie.

<u>App für Android</u><u>App für iOS</u>

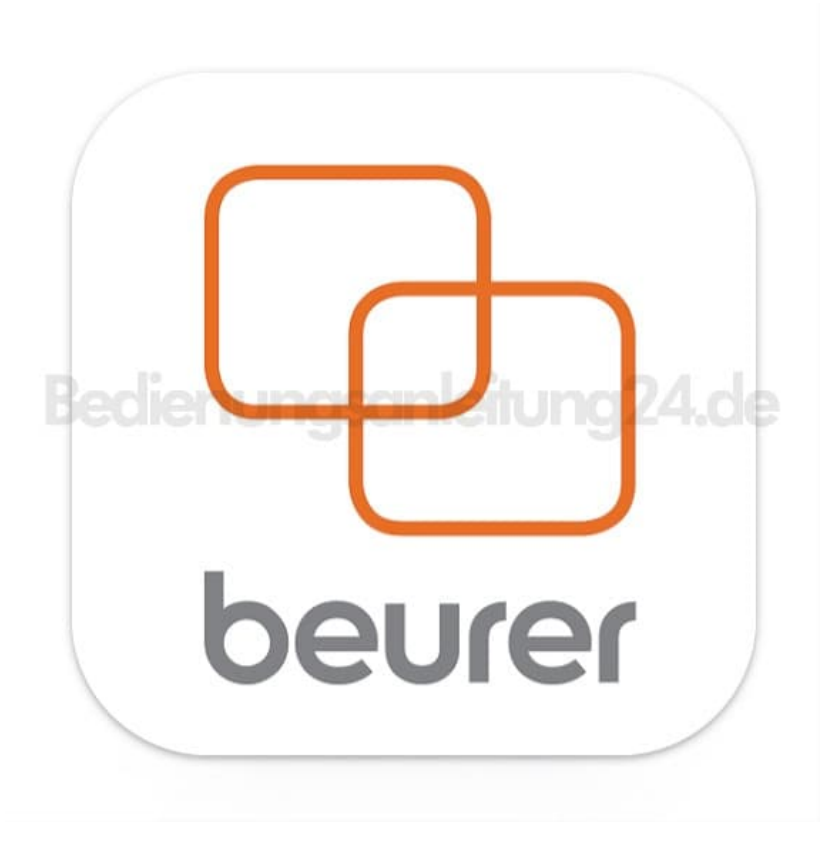

6. Öffne die App und füge das Blutdruckmessgerät hinzu

[?] Navigiere in der App zu Einstellungen / Meine Geräte und wähle dort das BM 54 aus.

#### 7. Messung durchführen

Führe nun eine Blutdruckmessung durch.

#### 8. Datenübertragung

⑦ Direkt nach der Messung:

Stelle sicher, dass die Bluetooth-Datenübertragung aktiviert ist. Nach der Messung bestätigst du den Benutzerspeicher mit der START/STOPP-Taste. Die Daten werden dann automatisch übertragen.

? Zu einem späteren Zeitpunkt:

Gehe in den Speicherabruf-Modus (drücke entweder die M1-Taste oder die M2-Taste, je nachdem, welcher Speicher abgerufen werden soll). Wähle den gewünschten Benutzerspeicher aus. Die Übertragung der Daten per Bluetooth startet automatisch.

Diese PDF Anleitung wurde bereitgestellt von Bedienungsanleitung24.de Keine Haftung für bereitgestellte Inhalte. Die Richtigkeit der Inhalte wird nicht gewährleistet.